## 用激光切割机时,在排料系统中排版及输出的操作

1. 把纸样载入排料系统后,先单击

定义唛架,在幅宽中输入切割纸张的宽度,

长度

中输入的数据可以保证能放下全部纸样(数据稍为输大一点也没关系),例如输入 130CMX3000CM,130CM 为切割纸张的宽度;

| 月             |    |               | Г    | 选取唛架 |   |
|---------------|----|---------------|------|------|---|
| 宽度: 130<br>缩放 | 厘米 | 长度:<br>┌ 缩放 - | 3000 | 厘米   | > |
| 缩水 0          | *  | 缩水            | 0    | *    |   |
| 放缩 0          | %  | 放缩            | 0    | *    |   |
| 宽度 130        |    | 长度            | 3000 |      |   |

注: 根据实际情况比实际宽度小一点,如实际宽度为 130.5CM,那就输入 130CM。

2. 单击排料菜单/分段自动排料,如果切割纸张大小 X 方向为 130CM, Y 方向为 90CM, 那

么在弹出的对话框中输入段长 89.9CM, 段间隔 0.1CM, 也就是段长+段间隔的和是纸张 长度;

| 段间隔  0. | 1      | 厘米 |  |
|---------|--------|----|--|
| ☑ 使用基准  | #线作为分害 | 1  |  |

3. 点击"确定"后,排料如下图示:

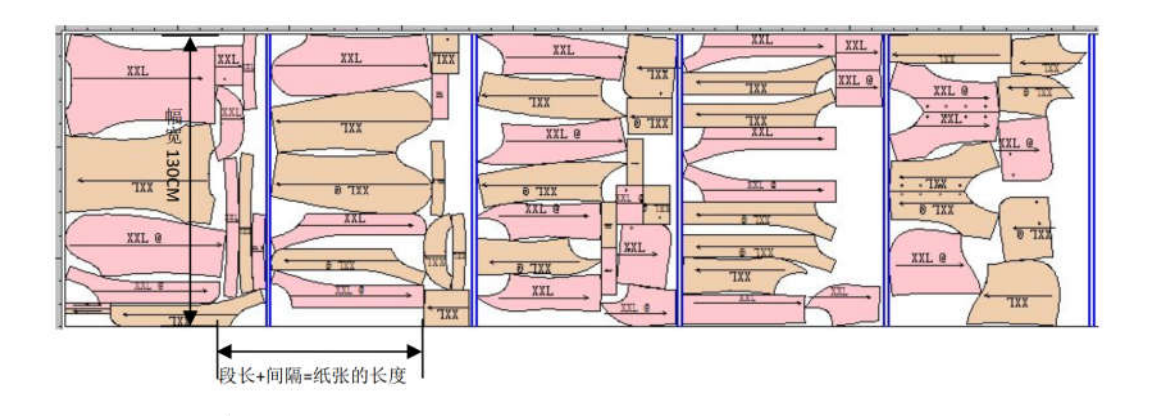

4. 点击 绘图,点击"设置",当前绘图仪选 RP TM Cutting plotter,纸张 大小

设为 1301MMx900MM,工作目录选择软件安装目录下的 plot,如下图示:

| 前绘图仪                                                                                                    |                | mm               |           |
|----------------------------------------------------------------------------------------------------|----------------|------------------|-----------|
| P TM cutting plotter                                                                                                    |                |                  |           |
| \$ <del>张</del> 大小                                                                                                    | <b>1</b> 30    | mm (1300         | mm        |
| 自定义 1301 x 900 mm 👘 🛉                                                                                                    | - 《纵向          | C 横向             |           |
| 使用轮廓子 🗌 毎.                                                                                                    | 贝智停 🗌          | 优化绘图顺序           |           |
| 绘图质量                                                                                                    | Network Poreco | 10/02:55 956 075 |           |
| ○差 ○一般                                                                                                    | € 较好           | C好 C:            | 最佳        |
|                                                                                                    |                |                  |           |
|                                                                                                    | 工作目            | 录                |           |
| 前田到又任ぜ)                                                                                                    |                |                  |           |
| A CONTRACTOR OF A CONTRACTOR OF | R) R·\富        | 恰服装CAD\plot\     | ( <u></u> |
| C:\Documents and S: 刘诜(                                                                                                    | H              |                  |           |
| C:\Documents and S: 刘诜(                                                                                                    |                |                  | one cos   |
| C:\Documents and S: 刘诜(                                                                                                    |                |                  |           |

<mark>注: 纸张大小中纸的宽度比定义唛架中的幅宽大上 1MM,长度设置成纸张长度。</mark> 5. 确定后,在绘图对话框中勾选 "每个页面输出到一个文件";

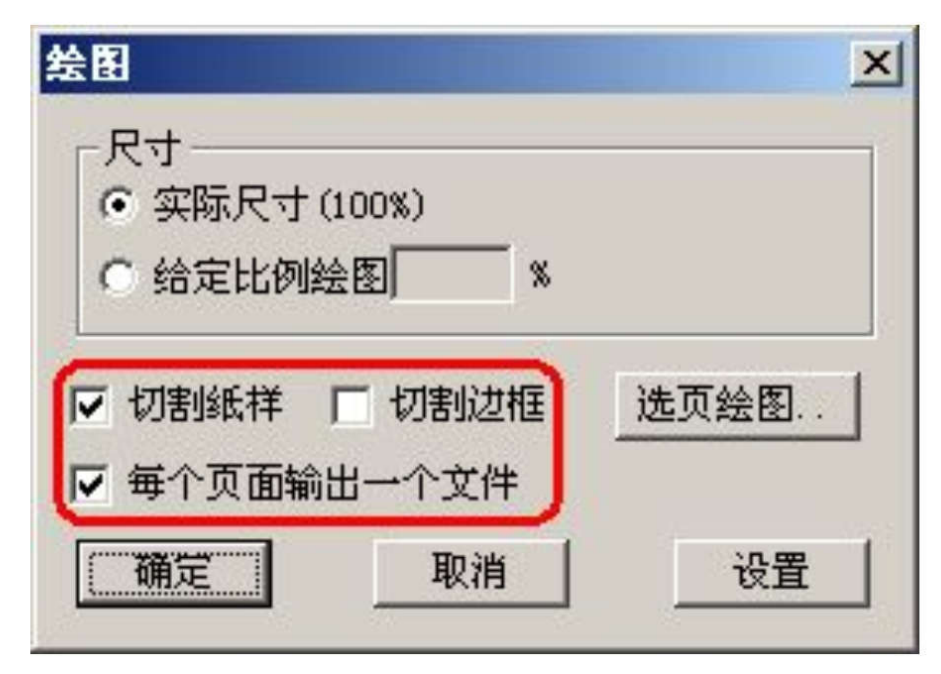

6. 点击"确定"后,工作目录的 PLOT 就会有多个 PLT 文件,如下图示;

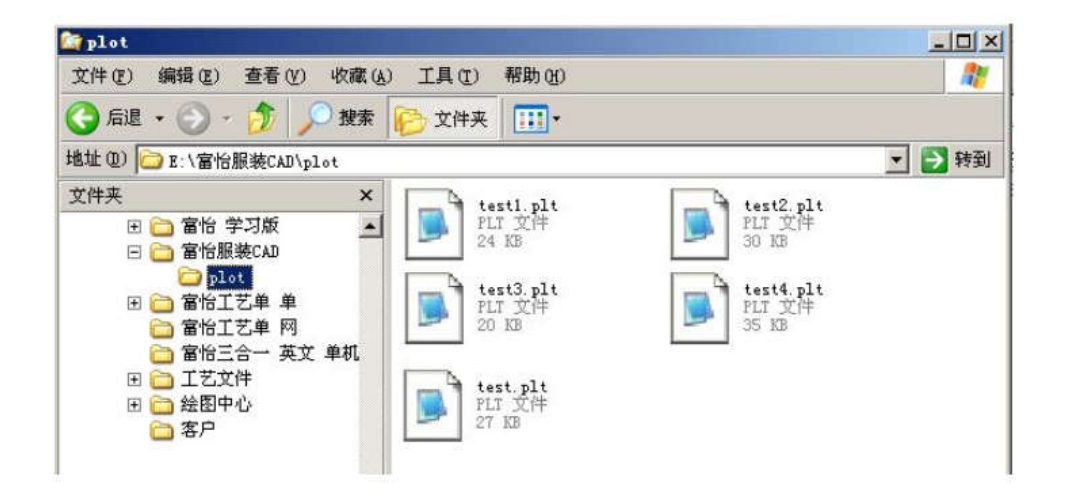

7. 打开富怡激光切割中心, PLT 文件就会如下显示。

|      | 完全切割                                              | 最大功率[%]<br>20 | 最小功率[%]<br>15 | 速度(mm/s)<br>200 | 笔号<br>[4 |
|------|---------------------------------------------------|---------------|---------------|-----------------|----------|
|      | 半切割                                               | 13            | 10            | 200             | 3        |
| 2 do | ð                                                 | 8             | 8             | 200             | 1        |
|      | · 编 口(P)<br>· · · · · · · · · · · · · · · · · · · | о<br>100м3 –  | 1             | 取消              |          |
|      |                                                   |               |               |                 |          |